## Checkliste zur S€PA-Umstellung im Programm PC-VAB

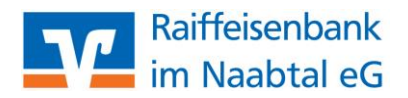

Nachfolgend haben wir Ihnen eine kurze Checkliste zur Umstellung auf S€PA im Programm PC-VAB zusammengestellt. Die vollständige Anleitung mit Erläuterungen zur S€PA-Umstellung finden Sie auf unserer Internetseite <u>www.rb-im-naabtal.de/vereine</u>

| Gläubigeridentifikationsnummer bei der Bundesbank unter<br>https://extranet.bundesbank.de/scp/<br>beantragen                                                                                                    |                                       |
|----------------------------------------------------------------------------------------------------|---------------------------------------|
| Erstellen einer aktuellen <b>Datensicherung</b> im Programm über <i>"Datei</i> $\rightarrow$ Gesamtbestand sichern $\rightarrow$ Datensicherung auf lokalen Datenträger"                                                                                                    |                                       |
| Aktualisieren des PC-VAB-Programms auf die aktuellste Programmversion 3.27.40 durch<br>Download der aktuellsten Version von der Internetseite <i>"www.pc-vab.de</i> $\rightarrow$ <i>Technischer</i><br><i>Bereich"</i> und "drüber Installieren" der aktuellen Version.                                                                                                    |                                       |
| Eintragen der Gläubigeridentifikationsnummer in den Vereinsstammdaten                                                                                                    |                                       |
| <b>Ermittlung der IBAN- und BIC-Nummern</b> der Mitglieder über <i>"Dienste → SEPA Umstellung →</i><br>BIC und IBAN ermitteln"                                                                                                    | , 🗆                                   |
| <b>Mandate erzeugen</b> lassen über "Finanzen $\rightarrow$ Mandate für SEPA-Lastschrift $\rightarrow$ Mandate erzeugen (ohne Druck)"                                                                                                    |                                       |
| <b>Fehlerprotokoll</b> über <i>"Auswertungen → Protokolle → Fehlerprotokoll"</i> erstellen und eventuell vorhandene Fehler korrigieren                                                                                                    |                                       |
| Den sogenannten " <b>Freien Verwendungszweck</b> " unter <i>"Vereinsdaten → Zusatzdaten</i> " anpasse<br>um den Mitgliedern die Gläubigeridentifikationsnummer sowie die Mandatsreferenz mitzuteile                                                                                                    | n, n                                  |
| Letztmalig den <b>Beitragseinzug</b> ner DTA mit <b>Kontonummer/Bankleitzahl</b> durchführen                                                                                                    |                                       |
| Letztmang den bertragsen zug per brig mit Kontonummer/bankietzam durch unter                                                                                                    |                                       |
| Bei <b>Neuaufnahme von Mitgliedern</b> zukünftig nur noch <b>SEPA-Lastschrift-Mandat-Vordrucke</b><br>anstelle von Einzugsermächtigungs-Vordrucken verwenden, ggfs. Beitrittserklärungen anpasser<br>falls die Einzugsermächtigung bisher hier mit aufgenommen war. Ein Muster können Sie bei un<br>in jeder Geschäftsstelle anfordern.                                                                                                    | ـــــــــــــــــــــــــــــــــــــ |
| Bei Neuaufnahme von Mitgliedern zukünftig nur noch SEPA-Lastschrift-Mandat-Vordrucke anstelle von Einzugsermächtigungs-Vordrucken verwenden, ggfs. Beitrittserklärungen anpasser falls die Einzugsermächtigung bisher hier mit aufgenommen war. Ein Muster können Sie bei un in jeder Geschäftsstelle anfordern. Erstellen einer aktuellen Datensicherung im Programm über "Datei → Gesamtbestand sichern → Datensicherung auf lokalen Datenträger"                                                                                                    | ין<br>גיין<br>גיין<br>גיין            |
| Bei Neuaufnahme von Mitgliedern zukünftig nur noch SEPA-Lastschrift-Mandat-Vordrucke anstelle von Einzugsermächtigungs-Vordrucken verwenden, ggfs. Beitrittserklärungen anpasser falls die Einzugsermächtigung bisher hier mit aufgenommen war. Ein Muster können Sie bei un in jeder Geschäftsstelle anfordern. Erstellen einer aktuellen Datensicherung im Programm über "Datei → Gesamtbestand sichern → Datensicherung auf lokalen Datenträger" Die S€PA-Umstellung über "Dienste → SEPA Umstellung → Auf SEPA-Zahlungsverkehr umstellen" durchführen                                                                                                    |                                       |
| <ul> <li>Bei Neuaufnahme von Mitgliedern zukünftig nur noch SEPA-Lastschrift-Mandat-Vordrucke anstelle von Einzugsermächtigungs-Vordrucken verwenden, ggfs. Beitrittserklärungen anpasser falls die Einzugsermächtigung bisher hier mit aufgenommen war. Ein Muster können Sie bei un in jeder Geschäftsstelle anfordern.</li> <li>Erstellen einer aktuellen Datensicherung im Programm über <i>"Datei → Gesamtbestand sichern → Datensicherung auf lokalen Datenträger"</i></li> <li>Die S€PA-Umstellung über <i>"Dienste → SEPA Umstellung → Auf SEPA-Zahlungsverkehr umstellen"</i> durchführen</li> <li>Beim <i>"Freien Verwendungszweck"</i> in den <i>"Vereinsdaten → Zusatzdaten"</i> entweder den Hake entfernen oder zur Vereinfachung einfach im Freien Verwendungszweck <i>"Beitrag @JJJJ@"</i> eingeben (Ergibt als Verwendungszweck dann Beitrag und das aktuelle Jahr, z. B. Beitrag 2013)</li> </ul>                                                                                                    | n,                                    |
| <ul> <li>Bei Neuaufnahme von Mitgliedern zukünftig nur noch SEPA-Lastschrift-Mandat-Vordrucke anstelle von Einzugsermächtigungs-Vordrucken verwenden, ggfs. Beitrittserklärungen anpasser falls die Einzugsermächtigung bisher hier mit aufgenommen war. Ein Muster können Sie bei un in jeder Geschäftsstelle anfordern.</li> <li>Erstellen einer aktuellen Datensicherung im Programm über <i>"Datei → Gesamtbestand sichern → Datensicherung auf lokalen Datenträger"</i></li> <li>Die S€PA-Umstellung über <i>"Dienste → SEPA Umstellung → Auf SEPA-Zahlungsverkehr umstellen"</i> durchführen</li> <li>Beim <i>"Freien Verwendungszweck"</i> in den <i>"Vereinsdaten → Zusatzdaten"</i> entweder den Hake entfernen oder zur Vereinfachung einfach im Freien Verwendungszweck <i>"Beitrag @JJJJ@"</i> eingeben (Ergibt als Verwendungszweck dann Beitrag und das aktuelle Jahr, z. B. Beitrag 2013)</li> <li>Überprüfen, ob die Gesamtsumme des Beitragseinzugs unter S€PA identisch ist, wie unter DTA. Hierfür über <i>"Finanzen → Datenträger)"</i> einen Probelauf der S€PA-Zahlungen durchführen</li> </ul> |                                       |

Bei Fragen zum Vereinsabrechnungsprogramm oder bei Problemen mit der Umstellung erreichen Sie Herrn Zetzl unseren Berater für elektronische Bankdienstleistungen unter der Telefonnummer 09433 2401-30.

Jeder Mensch hat etwas, das ihn antreibt.